## Comment... ouvrir une session de travail pour un compte existant

1. Sur la page d'accueil de Girouette, cliquez sur l'hyperlien « Ouvrir une session ».

| 2                                                                                        | Girouette                                                                                                    |                                                                                                    | Α.                                                                                                    | ccueil CNP Contactez-nous Ouvrir une session                                          | <b>?</b><br>ପ୍ |  |  |
|------------------------------------------------------------------------------------------|----------------------------------------------------------------------------------------------------|----------------------------------------------------------------------------------------------------|----------------------------------------------------------------------------------------------------|---------------------------------------------------------------------------------------|----------------|--|--|
| Consortium national de développement de ressources pédagogiques en français au collégial |                                                                                                    |                                                                                                    |                                                                                                    |                                                                                       |                |  |  |
| f<br>♥<br>♥                                                                              | Accueil Girouette, c'est quoi?<br>Cirouette, c'est quoi?                                                                                                    | Explorer les professions Profil                                                                                                    | Classification nationale des profession                                                                                                    | ns<br>Démo                                                                            |                |  |  |
|                                                                                          | Girouette vise à vous permettre de naviguer<br>dans les professions ou les métiers nationaux<br>afin de pouvoir déterminer le type de carrière ou<br>de programme de formation qui sera en<br>harmonie avec vos champs d'intérêts et vos<br>champs de compétences. | Vous êtes incertain au sujet de votre formation<br>ou de votre avenir? Vous désirez une vue<br>d'ensemble de vos connaissances, de vos<br>compétences et de vos habiletés? Le processus<br>d'exploration Girouette peut vous aider à<br>déterminer vos compétences et vos<br>connaissances tout en vous suggérant des<br>possibilités de formation ou de travail liées à<br>celles-ci. | Branchez-vous afin de réviser ou de gérer vos<br>renseignements personnels, vos intérêts, vos<br>compétences et vos habiletés. Si vous n'avez<br>pas de profil, vous pouvez vous créer un<br>compte. | Vous ne savez pas par où commencer? Allez<br>voir le démo d'utilisation de Girouette. |                |  |  |
|                                                                                          | Girouette, c'est quoi?   Explorer les professions   Profil Accueil   CNP   Contactez-nous   Ouvrir une session                                                                                                    |                                                                                                    |                                                                                                    |                                                                                       |                |  |  |

2. Tapez l'information requise.

| Ouvrir une sessio                | X         |                    |
|----------------------------------|-----------|--------------------|
| Adresse courriel<br>Mot de passe | Mémoriser | Ouvrir une session |
| Envoyer le mot de passe          |           | Créer un compte    |

3. Cliquez sur le bouton « Ouvrir une session ».

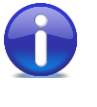

Si vous accédez à Girouette à partir d'un lieu public, prière de fermer votre session de travail avant de quitter Girouette.

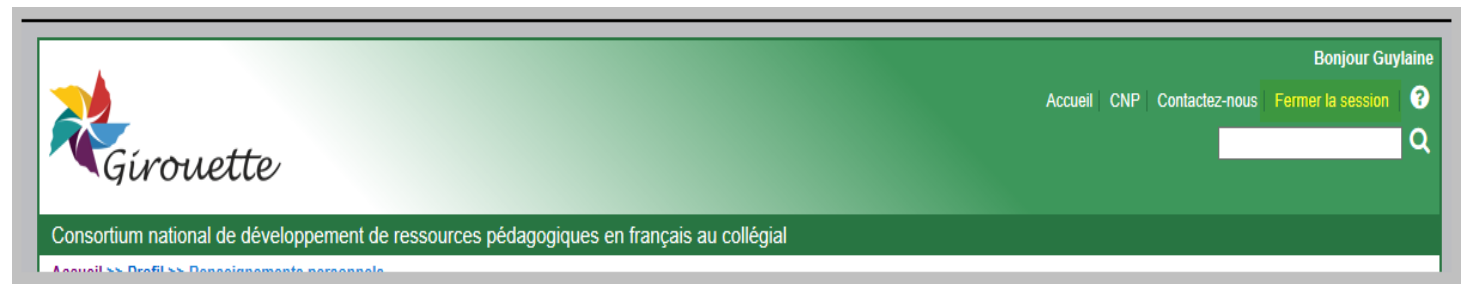